#### ×

## Manter CEP

O objetivo desta funcionalidade é manter, atualizar ou remover o CEP do endereço. Ela pode ser acessada via **Menu de sistema**, no caminho: **GSAN > Cadastro > Endereço > CEP > Manter CEP**.

Feito isso, o sistema visualiza a tela de filtro a seguir:

#### Observação

Informamos que os dados exibidos nas telas a seguir são fictícios, e não retratam informações de clientes.

| Para filtrar o CE      | P a ser atualizado, informe o código abaixo: |         |
|------------------------|----------------------------------------------|---------|
| CEP:                   |                                              |         |
| Município:             |                                              |         |
| Bairro:                |                                              |         |
| Nome do<br>Logradouro: | A                                            |         |
|                        | 🔘 Iniciando pelo texto 💿 Contendo o texto    |         |
|                        | * Campo Obrigatório                          |         |
| Limpar Can             | celar                                        | Filtrar |

Acima, informe os campos que julgar necessários e clique em **Filtrar**. Note que é possível pesquisar pelo nome do logradouro ou parte dele, marcando entre **Iniciando pelo texto** ou **Contendo o texto**. Feito isso, o sistema exibe a tela com o resultado da pesquisa:

|                                                     | @ Gsan -> Cadastro -> Endereco -> CEP -> Manter CEP |                   |             |                           |                                        |  |
|-----------------------------------------------------|-----------------------------------------------------|-------------------|-------------|---------------------------|----------------------------------------|--|
| N                                                   | Manter CEP                                          |                   |             |                           |                                        |  |
| CEP's Encontrados:                                  |                                                     |                   |             |                           |                                        |  |
| Tod                                                 | los                                                 | Código do CEP     | Município   | Bairro                    | Logradouro                             |  |
| 0                                                   |                                                     | <u>57.000-001</u> | 47 - MACEIO | 72 - PETROPOLIS           | 21218 - ALAM DO HORTO RUA<br>PROJETO C |  |
| C                                                   | )                                                   | <u>57.000-003</u> | 47 - MACEIO | 1 - ALTO DA<br>JACARECICA | 21158 - JOSE APRIGIO VILELA            |  |
| 0                                                   |                                                     | <u>57.000-005</u> | 47 - MACEIO | 51 - SANTA<br>AMELIA      | 8455 - D LOT SANTA AMELIA              |  |
| 0                                                   |                                                     | 57.010-000        | 47 - MACEIO | 48 - PRADO                | 7705 - SIQUEIRA CAMPOS                 |  |
| 0                                                   | 0                                                   | <u>57.010-003</u> | 47 - MACEIO | 48 - PRADO                | 7705 - SIQUEIRA CAMPOS                 |  |
| 0                                                   | )                                                   | 57.010-060        | 47 - MACEIO | 48 - PRADO                | 6190 - AMAZONAS                        |  |
| 6                                                   | D                                                   | <u>57.010-080</u> | 47 - MACEIO | 48 - PRADO                | 9704 - BENTO CRAVEIRO BARBOSA          |  |
| C                                                   | )                                                   | <u>57.010-130</u> | 47 - MACEIO | 11 - CENTRO               | 6700 - DONA ROSA DA FONSECA            |  |
| 0                                                   |                                                     | <u>57.010-220</u> | 47 - MACEIO | 48 - PRADO                | 3797 - VINTE E UM DE ABRIL             |  |
| C                                                   | )                                                   | <u>57.010-220</u> | 47 - MACEIO | 48 - PRADO                | 18639 - VINTE E UM DE ABRIL            |  |
| Remover Voltar Filtro                               |                                                     |                   |             |                           |                                        |  |
| 1 <u>2 3 4 5 [Próximos] [130]</u>                   |                                                     |                   |             |                           |                                        |  |
| Versão: 11.2.09.2.3p (Online) 06/10/2016 - 10:23:17 |                                                     |                   |             |                           |                                        |  |

Essa tela é visualizada caso sejam obtidos mais de um registro de CEP para os dados informados. Caso a pesquisa retorne apenas um CEP, o sistema exibe diretamente a tela de atualização. Caso queira remover algum CEP, clique no *checkbox* em branco ao lado dele ou em **Todos** para remover todos os CEP's. Em seguida, clique em **Remover**.

Clicando no *link* do campo **Código de CEP**, o sistema visualiza a tela para que seja feita a atualização do CEP:

|                        | 🍘 Gsan -> Cadastro -> Endereco -> (  | CEP -> Atualizar CEP |
|------------------------|--------------------------------------|----------------------|
| Atualizar CEF          |                                      |                      |
|                        |                                      |                      |
| Para Atualizar um C    | EP, informe os dados abaixo:         |                      |
| CEP:*                  | 57.000-001                           |                      |
| Tipo de CEP:*          | INICIAL T                            |                      |
| Município: *           | 47 MACEIO                            | Ø                    |
| Bairro:                | 72 PETROPOLIS                        | Ø                    |
| Tipo de<br>Logradouro: | LOTEAMENTO V                         |                      |
| Nome do<br>Logradouro: | ALAM DO HORTO RUA PROJETO C          |                      |
| Número Inicial:        | 0                                    |                      |
| Número Final:          | 999999                               |                      |
| Lado:                  | 💛 Par 💛 İmpar 💿 Ambos                |                      |
| Indicador de uso:      | • Ativo O Inativo                    |                      |
|                        | * Campos obrigatórios                |                      |
| Voltar Desfazer        | Cancelar                             | Atualizar            |
|                        | Versão: 11.2.09.2.3p (Online) 06/10/ | 2016 - 10:23:17      |
|                        |                                      |                      |

Agora altere os campos que julgar necessários e clique no botão **Atualizar** 

O sistema executa algumas validações:

- Verificar existência do município:
  - Caso o código do município não exista, o sistema exibe a mensagem Município inexistente.
- Verificar existência do bairro:
  - Caso o código do bairro não exista, o sistema exibe a mensagem *Bairro inexistente*.
- Verificar o preenchimento dos campos:
  - Caso o usuário não informe ou selecione o conteúdo de algum campo necessário à inclusão do bairro, o sistema exibe a mensagem *Informe «nome do campo que não foi* preenchido ou selecionado».
- Verificar a existência do CEP:
  - Caso o código do CEP já exista na tabela CEP, o sistema exibe a mensagem CEP de código «código do CEP» já cadastrado.
- Verificar o sucesso da transação:
  - Caso o código de retorno da operação efetuada no banco de dados seja diferente de zero, o sistema exibe a mensagem conforme o código de retorno; caso contrário, o sistema exibe a mensagem: CEP «código do CEP» inserido com sucesso.
- Verificar existencia do logradouro:
  - Caso o código do logradouro não exista, o sistema exibe a mensagem *Logradouro inexistente* e retorna para o passo correspondente no fluxo principal.

### Tela de Sucesso

Sucesso

CEP 57.000-001 atualizado com sucesso.

Menu Principal

Realizar outra Manutenção de CEP

# Preenchimento dos campos

| Campo              | Orientações para Preenchimento                                                                                                    |
|--------------------|----------------------------------------------------------------------------------------------------|
| CEP(*)             | Campo obrigatório - Este campo será exibido pelo sistema e não permite alteração.                                                               |
| Tipo de CEP(*)     | Campo obrigatório - Selecione uma das opções disponibilizadas pelo sistema.                                                                     |
|                    | Campo obrigatório - Informe o código do município, com no máximo 4 (quatro)                                                                     |
| Município(*)       | dígitos, ou clique no botão 🕵, link <b>Pesquisar Município</b> , para selecionar o<br>município desejado. O nome será exibido no campo ao lado. |
|                    | Para apagar o conteúdo do campo, clique no botão   ao lado do campo em<br>exibição.                                                             |
|                    | Informe o código do bairro, com no máximo 4 (quatro) dígitos, ou clique no                                                                      |
| Bairro             | botão 🕵, link <b>Pesquisar Bairro</b> , para selecionar o bairro desejado. O nome<br>será exibido no campo ao lado.                             |
|                    | Para apagar o conteúdo do campo, clique no botão َ ao lado do campo em<br>exibição.                                                             |
| Tipo de Logradouro | Selecione uma das opções disponibilizadas pelo sistema.                                                                                         |
| Nome do Logradouro | Informe o nome do Logradouro com, no máximo, 50 (cinquenta) caracteres.                                                                         |
| Número Inicial     | Informe o número inicial do logradouro.                                                                                                    |
| Número Final       | Informe o número final do logradouro.                                                                                                    |
| Lado               | Selecione o lado em que está a numeração do logradouro, <b>Par</b> , <b>Ímpar</b> ou<br><b>Ambos</b> .                                          |
| Indicador de Uso   | Selecione uma das opções Ativo ou Inativo.                                                                                                    |

### Funcionalidade dos Botões

| Botão    | Descrição da Funcionalidade                                                     |  |
|----------|---------------------------------------------------------------------------------|--|
| Limpar   | Ao clicar neste botão, o sistema limpa o conteúdo da tela.                      |  |
| Cancelar | Ao clicar neste botão, o sistema cancela a operação e retorna à tela principal. |  |

| Botão     | Descrição da Funcionalidade                                                                         |
|-----------|----------------------------------------------------------------------------------------------------|
| Filtrar   | Ao clicar neste botão, o sistema comanda a execução do filtro, com base no número do CEP informado. |
| R         | Ao clicar neste botão, o sistema permite consultar um dado na base de dados.                        |
| 8         | Ao clicar neste botão, o sistema apaga o conteúdo do campo em exibição.                             |
| Voltar    | Ao clicar neste botão, o sistema retorna à tela anterior.                                           |
| Desfazer  | Ao clicar neste botão, o sistema desfaz o último procedimento realizado.                            |
| Atualizar | Ao clicar neste botão, o sistema comanda a inserção dos dados na base de dados.                     |
| Remover   | Ao clicar neste botão, o sistema remove os CEP's selecionados da base de dados.                     |

5/5

Clique aqui para retornar ao Menu Principal do GSAN

From: https://www.gsan.com.br/ - Base de Conhecimento de Gestão Comercial de Saneamento

Permanent link: https://www.gsan.com.br/doku.php?id=ajuda:manter\_cep&rev=1475787767

Last update: 31/08/2017 01:11

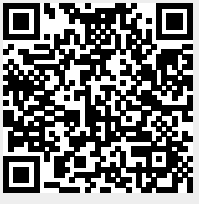